## Функция ВПР.

Эта функция ищет нужное значение в таблице и возвращает необходимое нам значение из этой таблицы в другую таблицу. Лучше это показать на примере.

Итак, имеем две таблицы – Таблица Список Детей и Физическое развитие

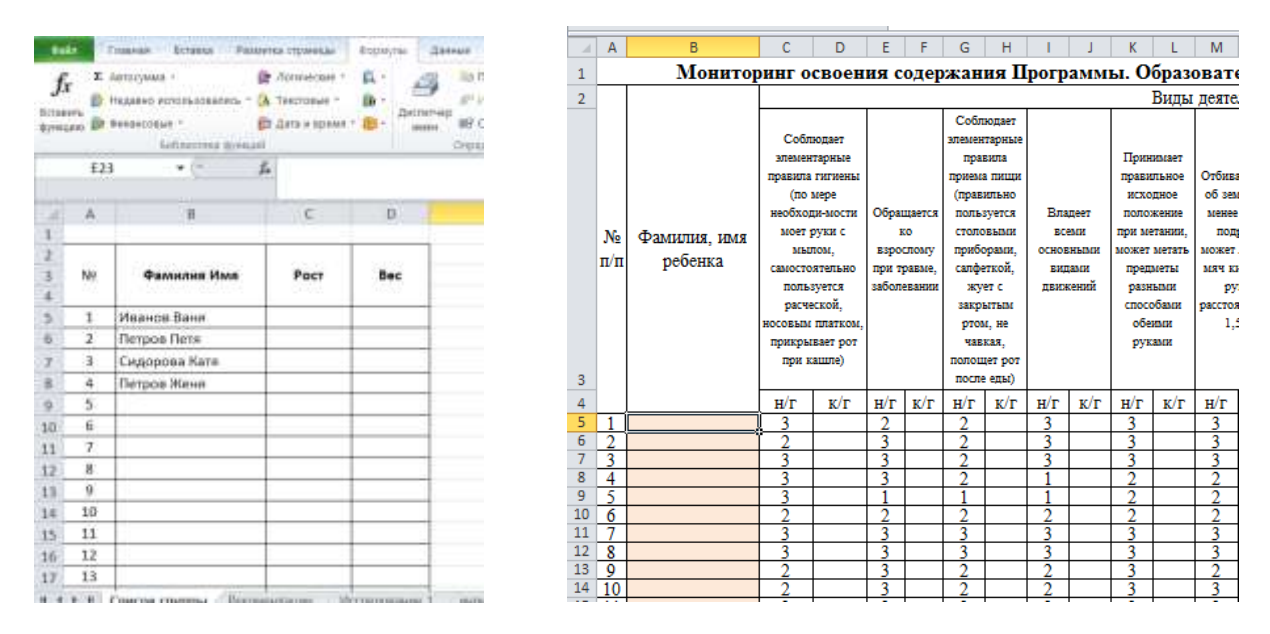

<u>Задача 1</u> - подставить Фамилию Имя из таблицы Список Детей в таблицу **Физическое** развитие автоматически, ориентируясь на № ребенка в списке с тем, чтобы потом можно было перенести данные в Итоговую и Индивидуальную карту.

Для простоты дальнейшего использования функции сразу сделайте одну вещь - дайте диапазону ячеек Списка детей собственное имя. Для этого выделите все ячейки Списка детей кроме "шапки" (А3:Н32), выберите в меню **Формулы – Присвоить имя** и введите имя (без пробелов), например **Список\_Детей**. Теперь в дальнейшем можно будет использовать это имя для ссылки на список.

Теперь используем функцию ВПР. Выделите ячейку, куда она будет введена (В5) в таблице **Физическое развитие** и откройте мастер функции (Вкладка **Формулы** – **Вставить функцию**). В категории **Ссылки и массивы** найдите функцию **ВПР** и нажмите **ОК**. Появится окно ввода аргументов для функции.

| 834                                                                                                    |                                                                                                    |
|----------------------------------------------------------------------------------------------------|----------------------------------------------------------------------------------------------------|
| Maximum, suggested                                                                                                    | 2m + makes                                                                                                    |
| Tederman                                                                                                    | D6) *                                                                                                    |
| Homey, country.                                                                                                    | Dis a locate                                                                                                    |
| arepatanal swarp                                                                                                    | N - series                                                                                                    |
|                                                                                                    |                                                                                                    |
| and here a subset of the state of the state | nonspinatory personal works, analysigation a protonomic charitae had no<br>reposition for instanctions:                                                                                            |
| арт очтоков в кратики знаки столбра трблада и<br>рика. Но инститики тиблар долже бить сторо<br>Фланнов "экономи (солос<br>соло                                                                                                    | технородиет развития в найок, конструкцийн у утерлинин словбаа тей но<br>нуулаан нь нарастанин:<br>них, катарах далжо быть набрает в тарает слобор экснир (развини,<br>а катарах төртөр)           |
| наят интехно в адмінит нами слотіци таблица т<br>трана. По розлівни таблица должні била, аттарт<br>Власника, разливани таблица<br>альнов<br>альнов                                                                                                    | nengengen personen kallen, einigengelich is preisionen rheifter ref an<br>repelies in entgernamm.<br>mit jarteger gewein furs-refigiere is eigene rhoffer income (soonen,<br>a um repelie rearry). |

Заполняем их по очереди:

**Искомое\_значение** – то наименование, которое функция должна найти в крайнем левом столбце Списка детей. В нашем случае – порядковый номер ребенка (1) из ячейки А5.

Таблица - таблица из которой берутся искомые значения, то есть Фамилия Имя. Для ссылки используем путь Формулы - Использовать в формуле – Список\_Детей.

**Номер\_столбца** - порядковый номер (не буква!) столбца в Списке детей из которого будем брать Фамилию Имя (номер 2).

Интервальный\_просмотр – ЛОЖЬ (всегда пишем ЛОЖЬ, что фактически означает, что разрешен поиск только точного соответствия) или 0.

Все! Осталось нажать ОК и скопировать введенную функцию на весь столбец.

## Вписывание функции ВПР в ЕСЛИ.

Задача 2. - Вписать функцию ВПР в ЕСЛИ.

В случае, если список будет меньше, чем задано в функции, можно заранее сделать дополнение к функции ВПР функцию ЕСЛИ, таким образом, что если ВПР =0, то в ячейке будет пусто (пробел), а иначе выполняется ВПР. В строке формул это выглядит

```
так: =ЕСЛИ(ВПР(А5;Список_Детей;2;0)=0;" ";ВПР(А5;Список_Детей;2;0))
```

Рассмотрим, как эту формулу получить:

1. Выделить в строке формул функцию ВПР без знака равно(!) и Вырезать (Ctrl+X).

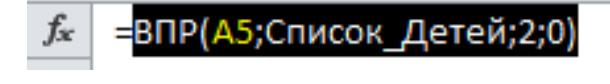

- 2. На вкладке **Формулы** выбрать Логические→ЕСЛИ.
- В появившемся окне Аргументы функции заполнить поля, как показано на рисунке. Для этого установить курсор в строку *Лог\_выражение* и Вставить (Ctrl+V) функцию ВПР, которую вы вырезали в 1 пункте.

Дописать =0.

В строке *Значение\_если\_истина* написать в ковычках пробел "" В строку *Значение\_если\_ложь* установить курсор и **Вставить** (Ctrl+V) функцию ВПР, которую вы вырезали в 1 пункте.

- 4. Нажать **ОК** или клавишу **Enter**.
- 5. Левой кнопкой мыши выделить ячейку с получившейся формулой и скопировать ее на весь столбец автозаполнением ячейки (относительная ссылка).

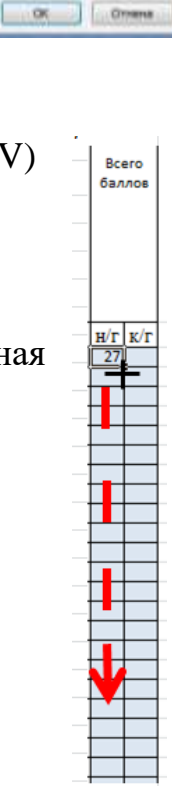